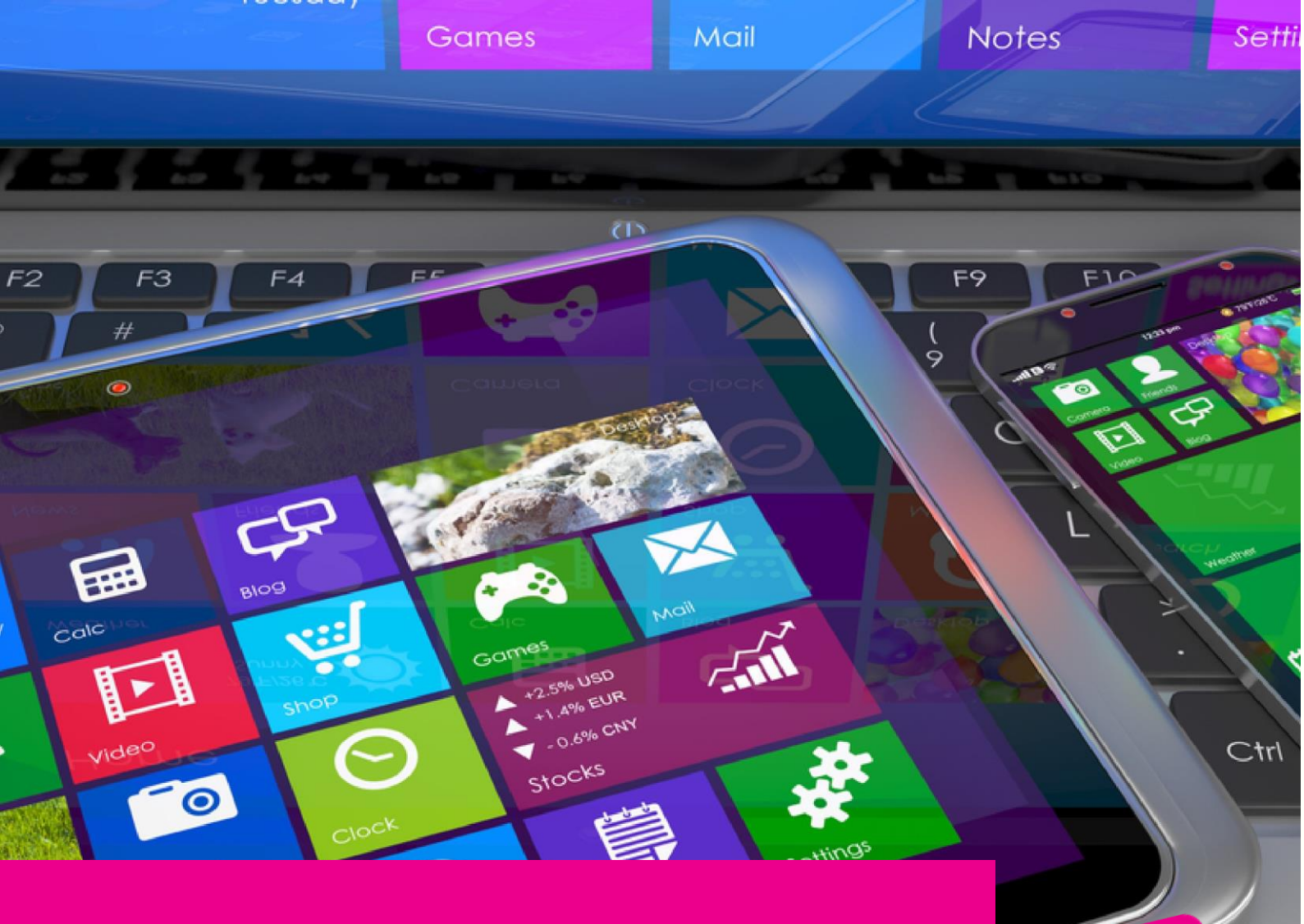

# GAS-TRAK ONLINE USER GUIDE

## **RETURNING CYLINDERS**

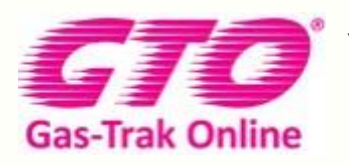

Your Cylinder Tracking, Reporting and Stock Management Solution.

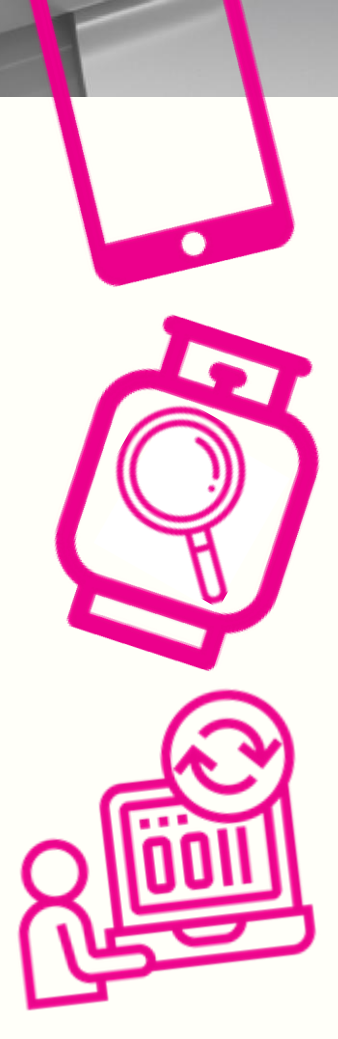

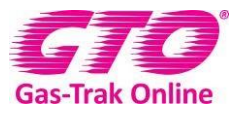

#### **RETURNING CYLINDERS**

#### 1. Click on **Cylinder stock** icon

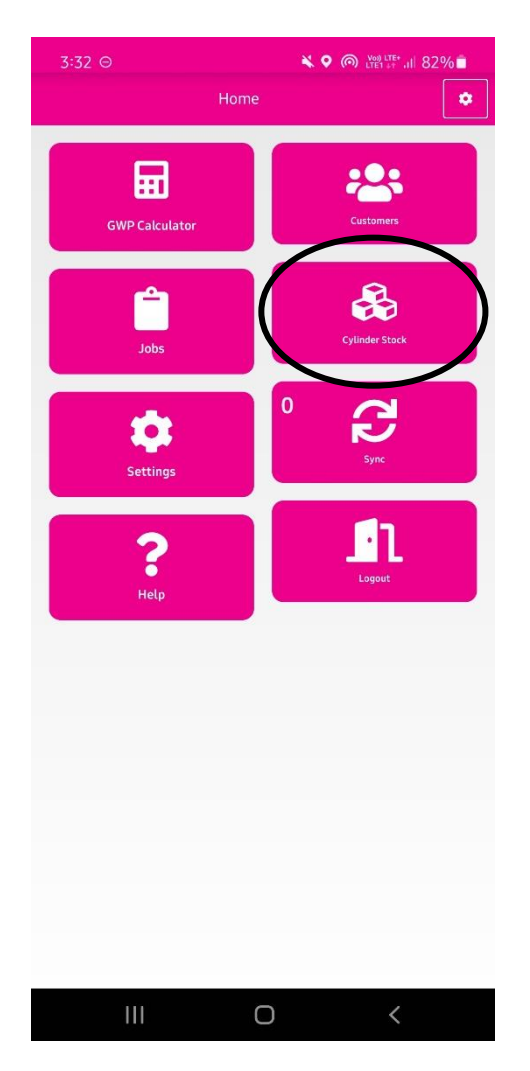

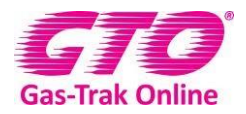

2. Click on the cylinder you are returning

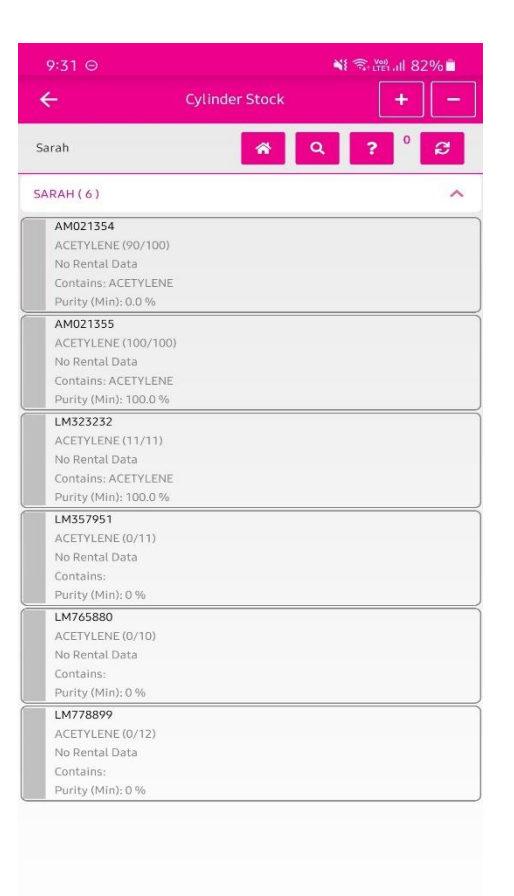

0

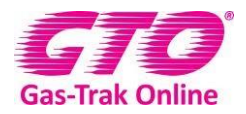

3. Click on return – wholesaler

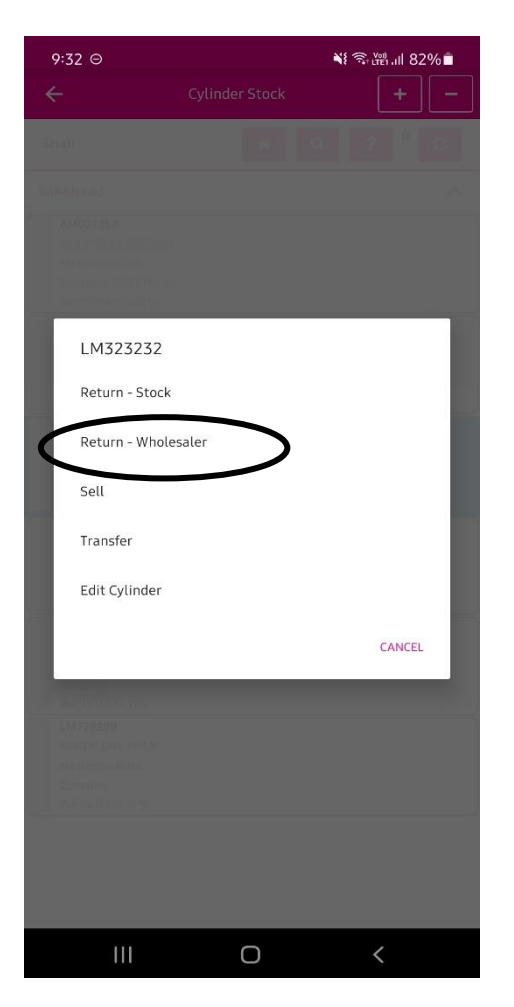

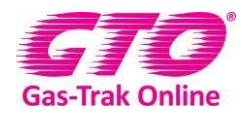

- 4. Enter your return reference (provided by the wholesaler)
- 5. Click ok

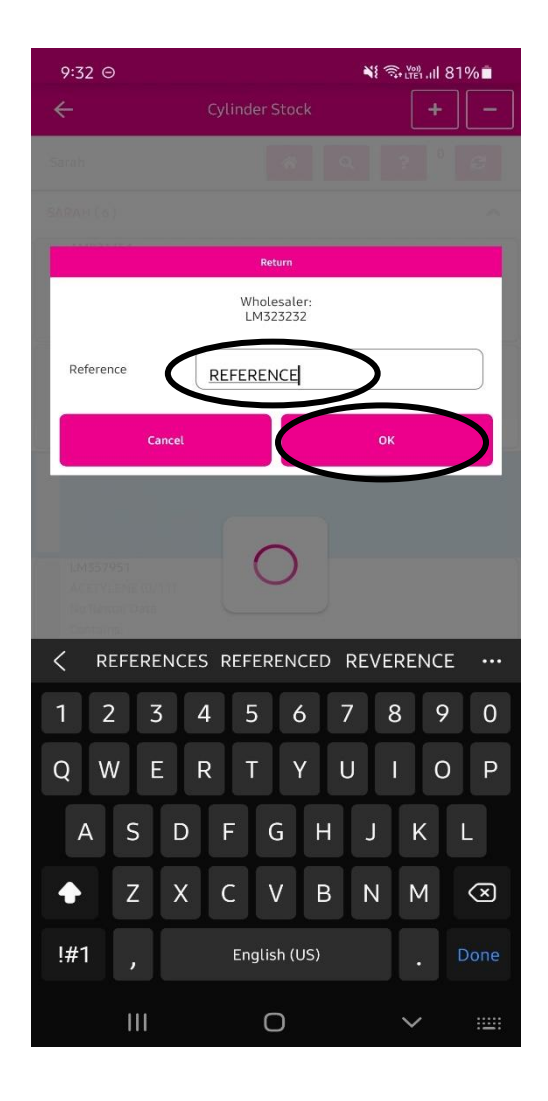

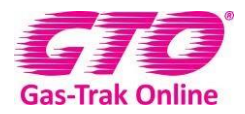

#### Return multiple cylinders to wholesale

1. Click on the **cylinder stock** icon

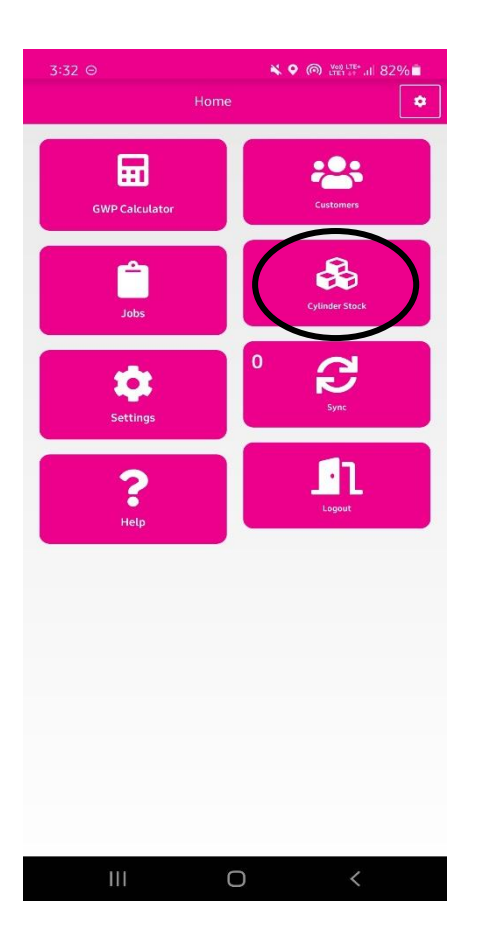

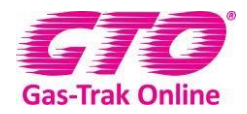

2. Click on the **minus** symbol in the top right had corner

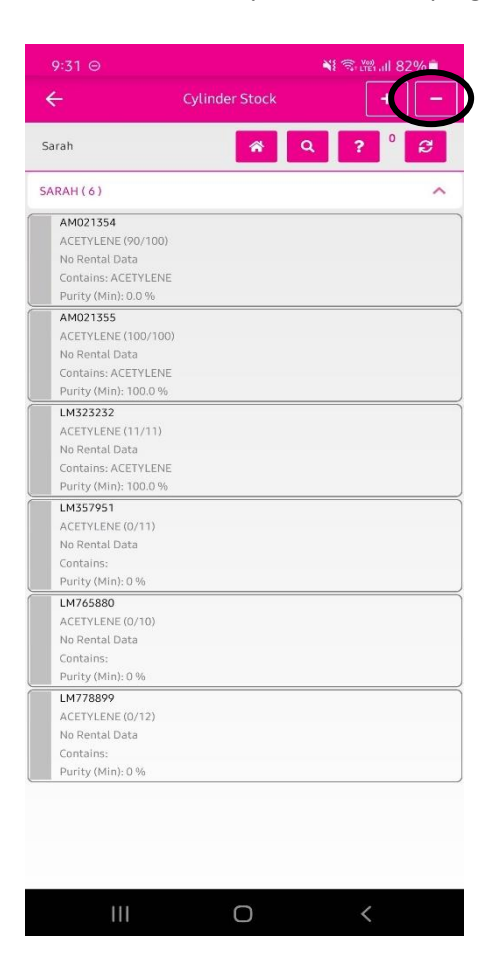

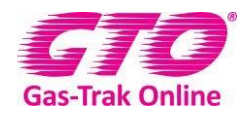

- 3. Click in the box of the cylinders you wish to return
- 4. Click on the save icon in the top right-hand corner

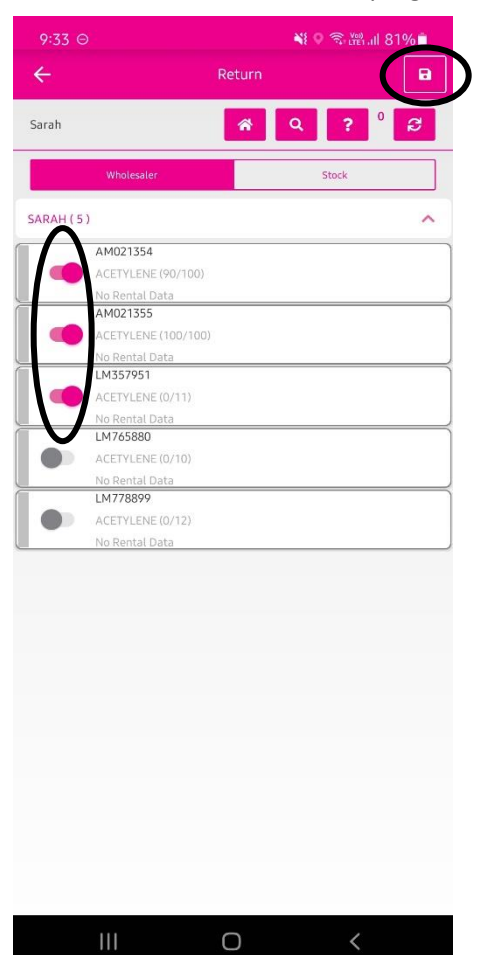

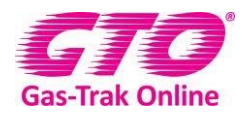

- 5. This will then bring up a reference box
- 6. Enter your return reference (provided by the wholesaler)
- 7. Click ok

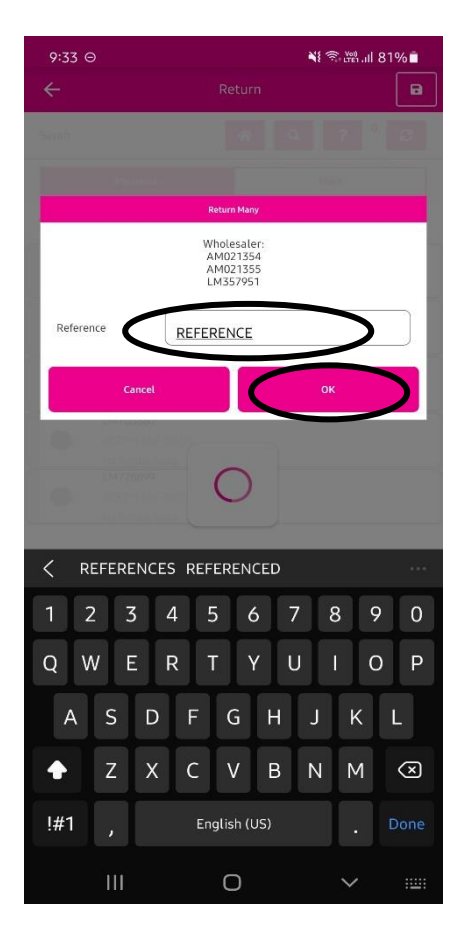

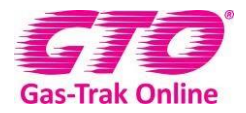

#### Returning to stock

1. Click on **cylinder stock** icon

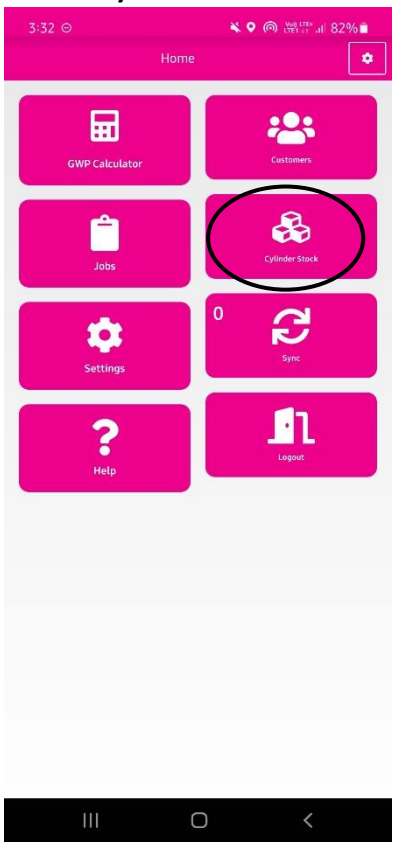

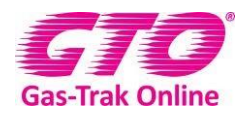

- 2. Click on the cylinder you wish to return to stock
- 3. Click on Return-Stock

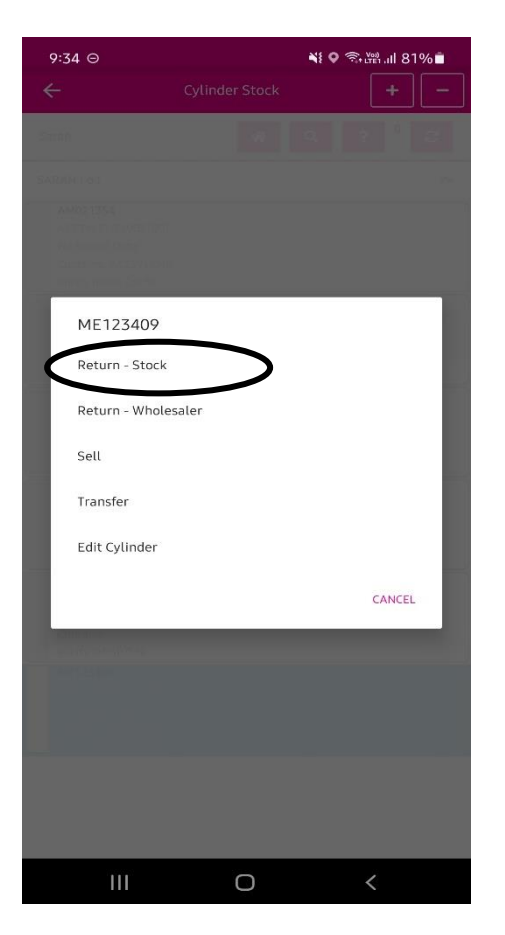

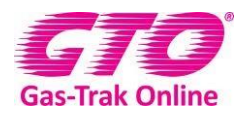

#### Returning multiple cylinders to stock

1. Click on **cylinder stock** icon

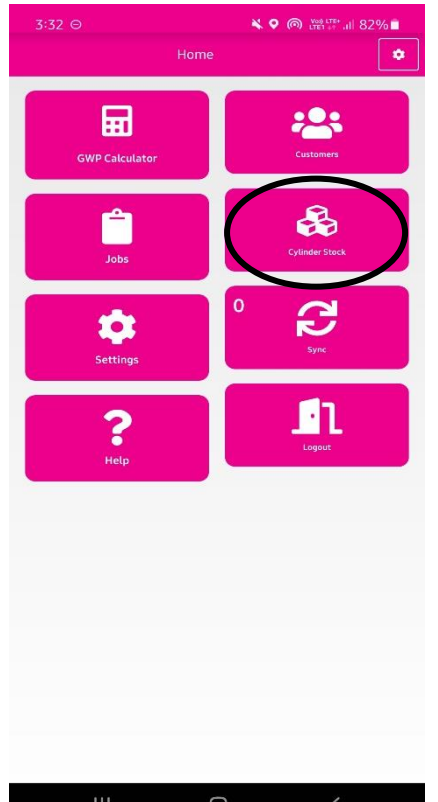

2. Click on the **minus** in the top right-hand corner

| 9:34 ⊝ |                       | 📲 🗟 🖓 all 81% 🗎 |      |
|--------|-----------------------|-----------------|------|
|        | ÷                     | Cylinder Stock  | -    |
| Sarah  |                       | <b>*</b> 0      | ?° 3 |
| S      | ARAH ( 6 )            |                 | ^    |
|        | AM021354              |                 | ]    |
|        | ACETYLENE (90/100)    |                 |      |
|        | No Rental Data        |                 |      |
|        | Contains: ACETYLENE   |                 |      |
|        | Purity (Min): 0.0 %   |                 |      |
|        | AM021355              |                 | j    |
|        | ACETYLENE (100/100)   |                 |      |
|        | No Rental Data        |                 |      |
|        | Contains: ACETYLENE   |                 |      |
|        | Purity (Min): 100.0 % |                 |      |
|        | LM357951              |                 | Í    |
|        | ACETYLENE (0/11)      |                 |      |
|        | No Rental Data        |                 |      |
|        | Contains:             |                 |      |
|        | Purity (Min): 0 %     |                 |      |
|        | LM765880              |                 | 1    |
|        | ACETYLENE (0/10)      |                 |      |
|        | No Rental Data        |                 |      |
|        | Contains:             |                 |      |
|        | Purity (Min): 0 %     |                 |      |
|        | LM778899              |                 | 1    |
|        | ACETYLENE (0/12)      |                 |      |
|        | No Rental Data        |                 |      |
|        | Contains:             |                 |      |
|        | Purity (Min): 0 %     |                 |      |
|        | ME123409              |                 | )    |
|        | ACETYLENE (10/10)     |                 |      |
|        | No Rental Data        |                 |      |
|        | Contains: ACETYLENE   |                 |      |
|        | Dunik (Min) 100.00    |                 |      |

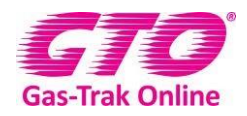

3. Click on **stock** in the headings this will highlight the box in magenta 4. Click in each box of the cylinders you wish to return

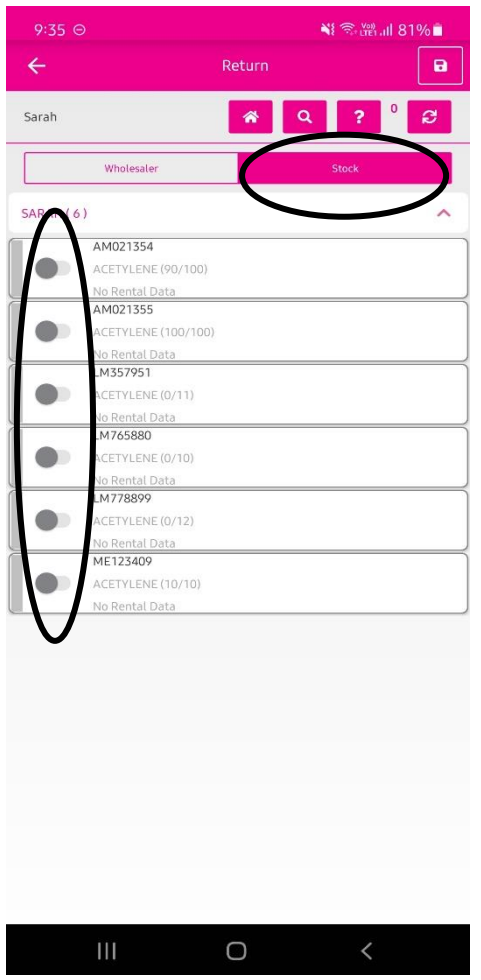

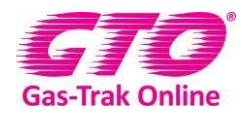

- 5. Click on the **save** icon in the top right-hand corner
- 6. Enter a reference number if needed
- 7. Click ok

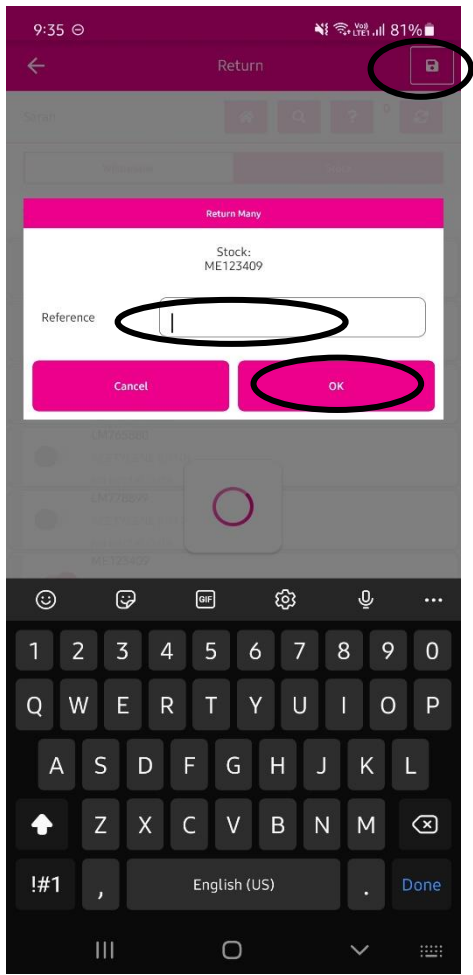

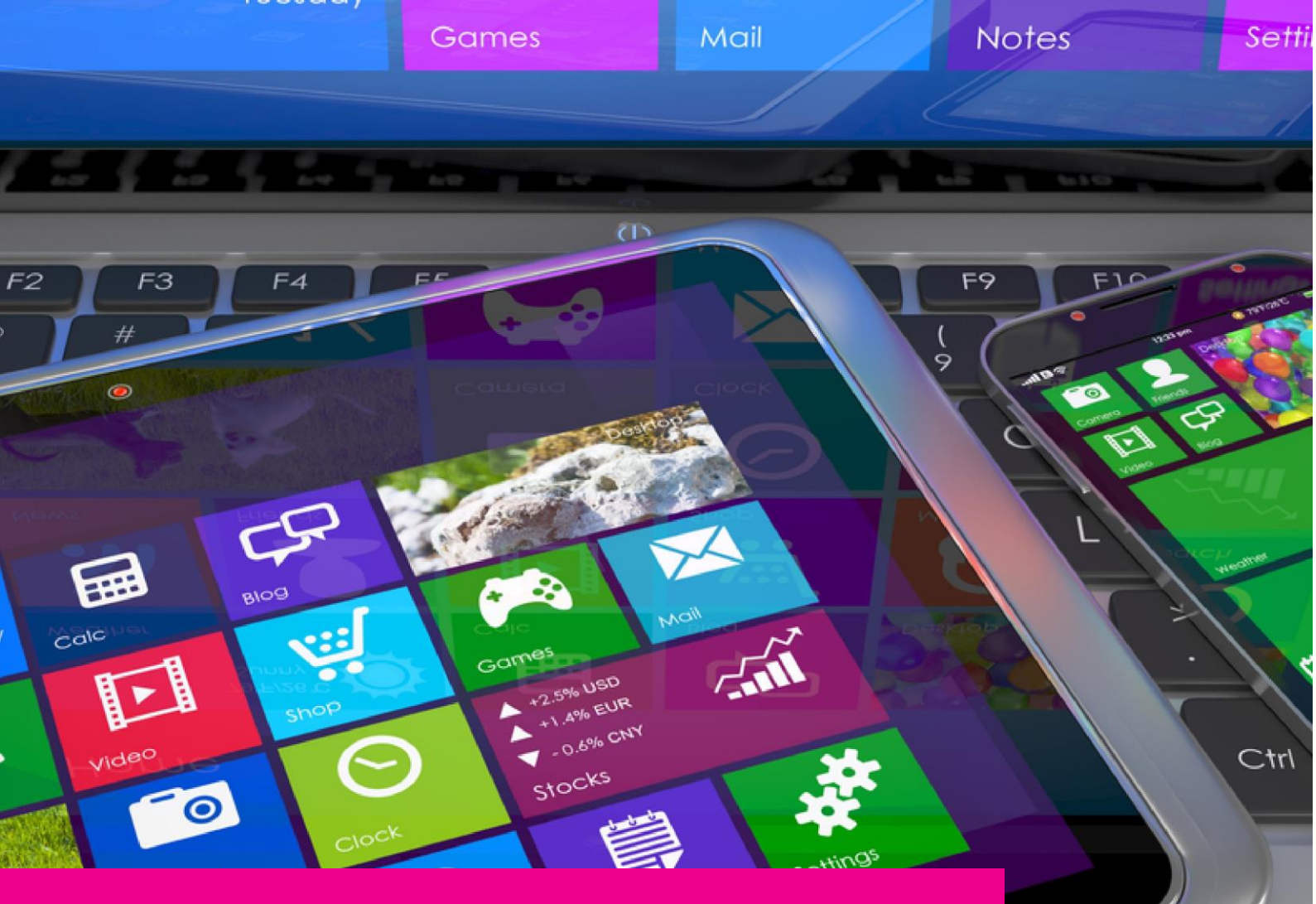

### YOUR GAS-TRAK ONLINE SUPPORT TEAM:

Phone: +44 (0) 1275 376600 Email: support@gastrakonline.com Web: www.gastrakonline.com

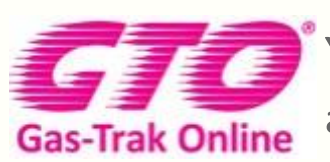

Your Cylinder Tracking, Reporting and Stock Management Solution.

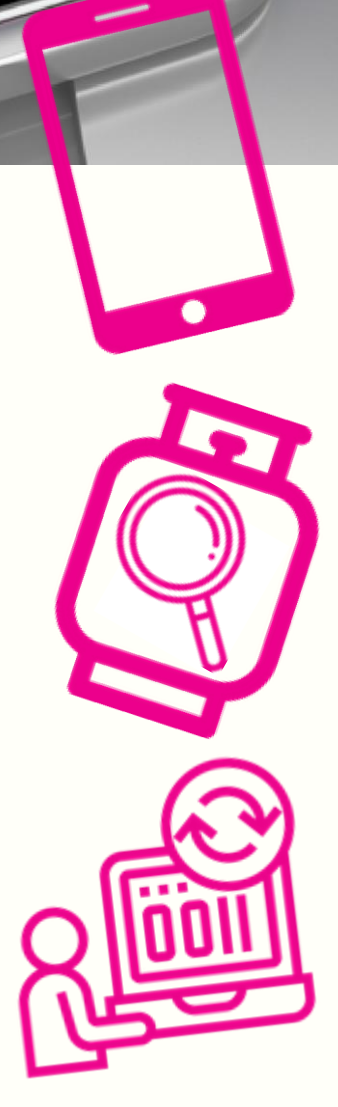